# FieldCare, DeviceCare Início

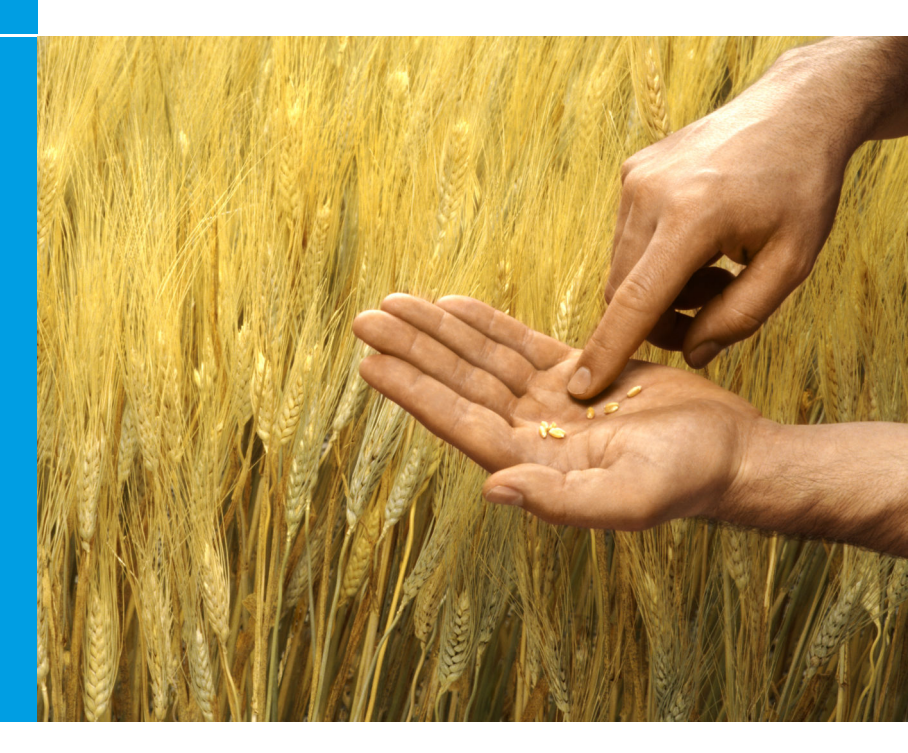

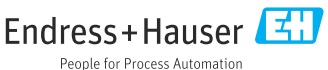

# 1 Histórico de revisão

| Versão do produto                                                       | Documento                   | Mudanças/comentários                                                                                   |
|-------------------------------------------------------------------------|-----------------------------|----------------------------------------------------------------------------------------------------|
| <ul> <li>FieldCare: 2.13.xx</li> <li>DeviceCare:<br/>1.05.xx</li> </ul> | KA01303S/04/A<br>2/04.18    | Nova versão do produto<br>DeviceCare: nova versão do produto                                           |
| <ul> <li>FieldCare: 2.14.xx</li> <li>DeviceCare:<br/>1.06.xx</li> </ul> | KA01303S/04/A<br>2/05.19    | Nova versão do produto                                                                                 |
| <ul> <li>FieldCare: 2.14.xx</li> <li>DeviceCare:<br/>1.07.xx</li> </ul> | KA01303S/04/A<br>2/06.20    | Novas configurações (novos componentes)<br>DeviceCare: nova versão do produto                          |
| <ul> <li>FieldCare: 2.15.xx</li> <li>DeviceCare:<br/>1.07.xx</li> </ul> | KA01303S/04/A<br>2/07.20    | Nova versão do produto FieldCare<br>• Gerenciamento de licença de software<br>• Pendrive substitui DVD |
| <ul> <li>FieldCare: 2.16.xx</li> <li>DeviceCare:<br/>1.07.xx</li> </ul> | KA01303S/04/E<br>N/08.22-00 | Seção 4.3: Nota sobre o serviço de atualização de<br>software                                          |
| <ul> <li>FieldCare: 2.17.xx</li> <li>DeviceCare:<br/>1.07.xx</li> </ul> | KA01303S/04/E<br>N/09.22-00 | Nova versão do produto FieldCare<br>• Suporte do Pacote FDI<br>• Atualização de segurança              |

# 2 Informações do documento

## 2.1 Função do documento

Estas instruções contêm todas as informações necessárias para instalar e atualizar o software.

## 2.2 Símbolos usados

| Símbolo | Significado                                         |
|---------|-----------------------------------------------------|
| A       | Abra a página inicial do Gerenciador de Instalação. |
| ¢       | Abra a configuração de idioma.                      |

| Símbolo  | Significado                                                 |
|----------|-------------------------------------------------------------|
| ?        | Informações adicionais sobre o software.                    |
| $\times$ | Feche o aplicativo.                                         |
| <        | Voltar para a última página aberta.                         |
| μ        | Informações sobre FieldCare, modem, Fieldgate, Field Xpert. |
| <u>.</u> | Abra o teclado.                                             |
| スン       | Tela cheia.                                                 |
| 3K<br>A  | Sair da tela cheia.                                         |

# 3 Descrição do produto

## 3.1 Função do software

O Gerenciador de Instalação orienta o usuário durante a instalação de todos os componentes FieldCare que são entregues dentro do pacote FieldCare (aplicativo de quadro, driver, arquivos CommDTM, arquivos DeviceDTM, ferramentas). É necessário ter direitos de administrador para fazer a instalação.

## 3.2 Gerenciamento de licenças de software (SLM)

### 3.2.1 Modelo de licença FieldCare SFE500

O FieldCare é entregue com uma licença grátis para teste por tempo limitado. O contrato de licença (EULA) se aplica para o uso da licença. Se o FieldCare deve ser usado de forma permanente, o FieldCare deve ser adquirido e a licença ativada com o ID de software fornecido.

O modelo de licença FieldCare é formado por um módulo básico chamado "Gerenciamento de ativos de fábrica" (PAM) e uma extensão chamada "Monitoramento de condição". Uma licença inclui uma combinação do módulo PAM e outras extensões.

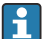

Para que seja possível usar a versão atual do FieldCare, o software deve ser ativado com o ID de software. A chave de licença das versões anteriores do FieldCare (< 2.15.00) não podem mais ser usadas para a versão atual do FieldCare. Para mais informações, visite www.endress.com/sfe500 ou entre em contato com seu parceiro de vendas Endress+Hauser local.

O gerenciamento da licença de software oferece as seguintes funções:

- Uso do software no modo de avaliação por 60 dias
- Ativação permanente do software (com ou sem conexão com a Internet)
- Renovação da licença
- Devolução da licença

### Ativação do software permanentemente

Pré-requisitos:

- O software é instalado no computador
- O contrato de licença (EULA) foi aceito

### Ativação do software permanentemente com conexão com a Internet

Pré-requisitos:

O ID do software está disponível

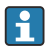

O ID do software está localizado na etiqueta da caixa USB contendo o pendrive do FieldCare ou no e-mail que foi enviado pela Endress+Hauser na entrega do produto.

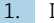

Inicie o software.

← A janela **Software activation** é exibida:

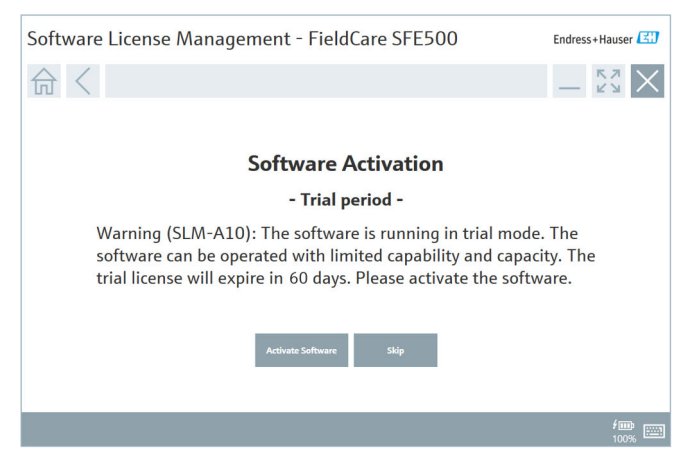

- 2. Clique no botão Activate.
  - A janela Software license management para inserir o ID do software é exibida.

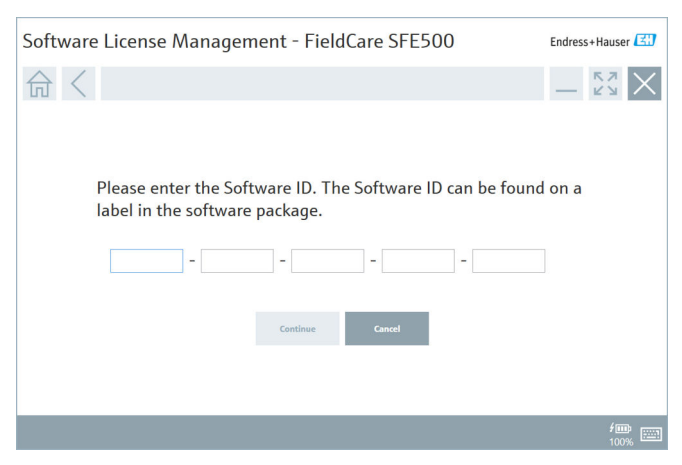

- 3. Insira o ID do software.
  - └ Um símbolo confirma se o ID do software correto foi inserido.

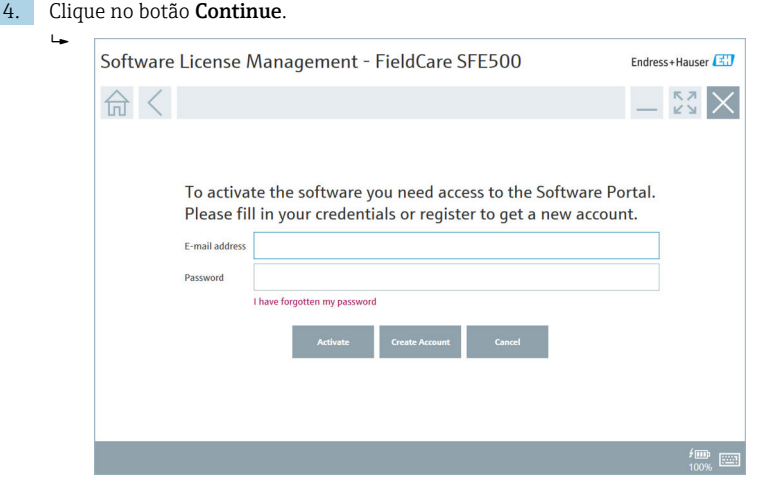

- 5. Se você já tiver uma conta de usuário no portal de softwares da Endress +Hauser: insira seu endereço de e-mail e senha e clique em **Activate**.
  - └ A janela a seguir é exibida se o software foi ativado com sucesso:

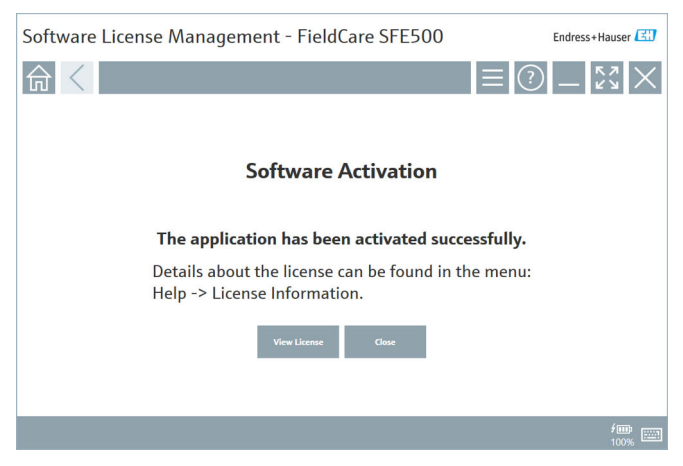

6. Se ainda não tiver uma conta de usuário no portal de softwares da Endress +Hauser, retorne à etapa 4 e clique no botão **Create account**.

Depois da ativação, as informações da licença podem ser visualizadas:

| Software Licer | ise Manageme   | ent - FieldCare SFE500                                     | Endress+Hau        |
|----------------|----------------|------------------------------------------------------------|--------------------|
| 命 <            |                |                                                            | ≡?\$               |
|                | Software Licen | re Management                                              |                    |
|                | Product        | FieldCare SFE500                                           |                    |
|                | Version        | 2.17.00                                                    |                    |
|                | Serial number  |                                                            |                    |
|                | Software ID    |                                                            |                    |
|                | Licensee       |                                                            |                    |
|                | License usage  | Perpetual                                                  |                    |
|                | Usage period   | This product is licensed.                                  |                    |
|                | Maintenance    | FieldCare SFE500 application update service will expire on | 7/7/2023 11:59 PM. |
|                |                | Renew License Return License                               |                    |
|                | Software Licen | se Configuration                                           |                    |
|                |                | Search for remote licenses.                                |                    |
|                |                |                                                            |                    |

A janela exibe todas as informações relevantes para a licença, tais como o número de série, proprietário da licença, etc.

- 2. Clique no X (🗙) no canto superior direito para fechar a janela.
  - ← Após um momento, o programa FieldCare é iniciado.

## Configuração da licença do software

A caixa de seleção **Search for remote licenses** pode ser habilitada ou desabilitada. A opção é oferecida por motivos de desempenho. Se a caixa de seleção for habilitada, o computador busca por licenças de software válidas na rede que são oferecidas por um servidor de licenças. Se a caixa de seleção for desabilitada, uma licença válida do software deve ser instalada de forma local no computador. A opção evita que o computador busque por licenças na rede.

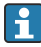

Se necessário, a função **Software license management** pode ser aberta através do menu **Help** e **License information** do FieldCare.

### Ativação do software permanentemente sem conexão com a Internet

Se o computador não possui acesso à internet, a licença também pode ser ativada manualmente.

Pré-requisitos:

- Um dispositivo de armazenamento portátil, ex. um pendrive
- Um segundo computador com acesso à internet

Visão geral do processo de ativação manual

| Computador com FieldCare,<br>mas sem acesso à internet                                 | Dispos<br>itivo<br>USB | Computador com acesso à intern                                                          |  |
|----------------------------------------------------------------------------------------|------------------------|-----------------------------------------------------------------------------------------|--|
| Janela "Software activation -<br>Manual"                                               |                        | No portal de software da Endress<br>+Hauser                                             |  |
| Etapa 1                                                                                |                        |                                                                                         |  |
| <b>Ação:</b> Salve o arquivo de solicitação de licença (*.EHR) no pendrive.            | =>                     | 1. Solicitação de ativação                                                              |  |
|                                                                                        |                        | <b>Ação:</b> Carregue o arquivo de solicitação de licença (*.EHR) a partir do pendrive. |  |
|                                                                                        |                        | 2. Ativação/atualização da licença                                                      |  |
| Etapa 2                                                                                | <=                     | <b>Ação:</b> Salve o arquivo de atualização da licença (*.EHU) no pendrive.             |  |
| <b>Ação:</b> Importe o arquivo de atualização de licença (*.EHU) a partir do pendrive. |                        |                                                                                         |  |
| Etapa 3                                                                                |                        |                                                                                         |  |
| <b>Ação:</b> Salve o arquivo de confirmação da licença (*.EHC) no pendrive.            | =>                     | 3. Confirmação da ativação da<br>licença                                                |  |
|                                                                                        |                        | <b>Ação:</b> Carregue o arquivo de confirmação de licença (*.EHC) a partir do pendrive. |  |

### Descrição detalhada

- 1. Execute as etapas 1 a 4 conforme descrito na seção Ativação do software permanentemente com conexão com a Internet.
  - A janela Software activation é exibida com a mensagem Your client/ server is not connected with the Internet.

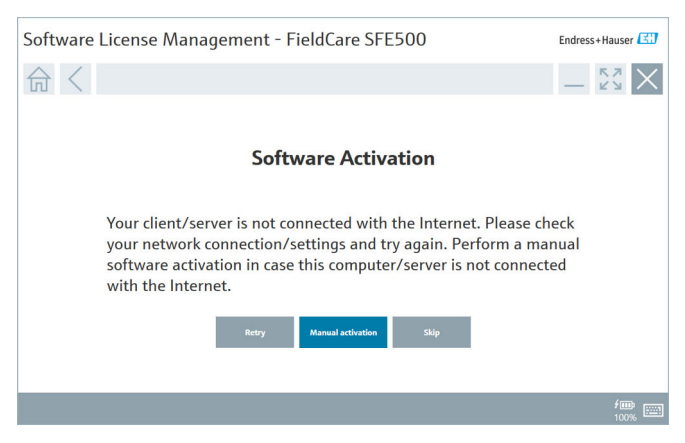

2. Clique no botão Manual activation.

← A janela Software activation – manual é exibida.

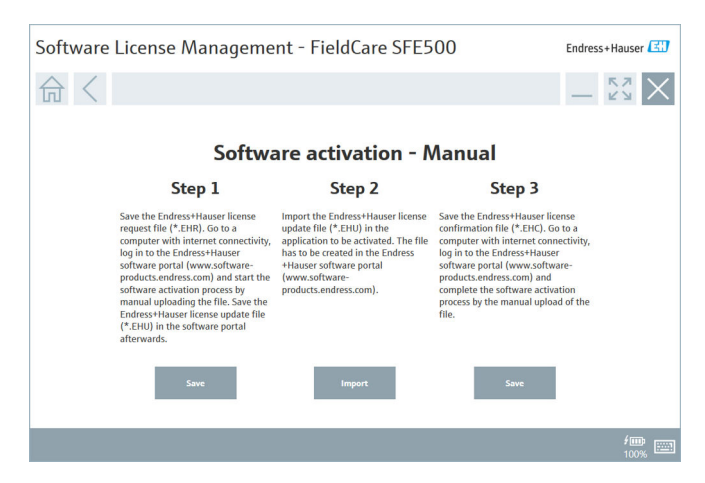

- 3. Clique no botão Save na Etapa 1.
  - ← A janela do Windows Save as ... é exibida.
- 4. Salve o arquivo de solicitação de licença (\*.EHR) no pendrive.
- 5. Coloque o pendrive em um computador com acesso à internet.
- 6. Nesse computador com acesso à Internet, vá até o portal de softwares da Endress+Hauser: https://software-products.endress.com
- 7. Faça login no portal de software da Endress+Hauser.
- 8. Selecione o menu Activation/update.

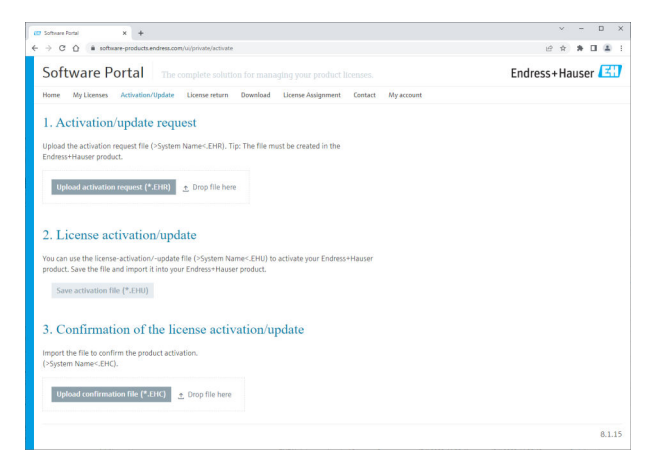

- 9. Em 1. Activation request, clique no botão Upload.
- 10. Carregue o arquivo de solicitação de licença (\*.EHR) a partir do pendrive.
  - Se o upload foi bem-sucedido, a mensagem a seguir é exibida: The activation request file has been successfully processed. Continue com a Etapa 2 na janela Software activation – manual.

11. Selecione **OK** para confirmar a mensagem.

└ O nome do arquivo de ativação "\*.EHU" é exibido:

| 107 Software Rotal X +                                                                                                    | ~ | - |    | D    | × |
|----------------------------------------------------------------------------------------------------|---|---|----|------|---|
| ← → C ① ▲ software-products.endress.com/u/private/activate                                                                                                    | * | * |    | 4    | 1 |
| Uplad the activation request Tile (-5ystem Name-CHR). Tip: The Tile must be created in the<br>Enderson-Hauser product.<br>2022-11-15_14-16-32_DESKTOP-83X28PH.EPU                                                                                   |   |   |    |      |   |
| Upland activation request (*2003) _ Dray file base<br>> DESKTOP-43322874;EHR ×                                                                                                    |   |   |    |      |   |
| 2. License activation/update<br>You on use the keens-activation/-update file (>5ptem Name-EHU) to activate your Endress+Hauser<br>pootscl. Sine the file and import it inkip your Endress+Hauser product.<br>2022:11:13_14-16-32_DESKTOR-H3X28PHEHU |   |   |    |      |   |
| Save activation life (*-1940)                                                                                                    |   |   |    |      |   |
| 3. Confirmation of the license activation/update                                                                                                    |   |   |    |      |   |
| Import the file to confirm the product activation.<br>(>System Name <ehc).< td=""><td></td><td></td><td></td><td></td><td></td></ehc).<>                                                                                                    |   |   |    |      |   |
| Upload confirmation File (#3214) 🔮 Drop File here                                                                                                    |   |   |    |      |   |
|                                                                                                    |   |   | 8. | 1.15 |   |

- 12. Clique no botão Save.
- 13. Salve o arquivo de atualização de licença (\*.EHU) no pendrive.
- 14. Leve o pendrive até o computador onde o FieldCare está instalado (sem conexão à internet). Certifique-se de não encerrar a sessão no portal de software da Endress+Hauser. No computador sem conexão à internet, a janela Software activation manual continua a ser exibida.
- 15. Na Etapa 2 clique no botão Import.
- 16. Carregue o arquivo de atualização de licença (\*.EHU) salvo anteriormente a partir do pendrive.
- 17. Clique no botão Save na Etapa 3.
  - → A janela do Windows Save as ... é exibida.
- 18. Salve o arquivo de confirmação de licença (\*.EHC) no pendrive.
- 19. Clique no X (🗙) no canto superior direito para fechar a janela.
  - ← Após um momento, o programa **FieldCare** é iniciado.
- 20. Coloque o pendrive no computador com acesso à internet. Você ainda está ativamente logado no portal de softwares da Endress+Hauser.

### 21. Navegue até 3. Confirmation of the license activation.

| 2 Software Fortal X +                                                                                                    | ×   |
|----------------------------------------------------------------------------------------------------|-----|
| O O software-products.endress.com/u/private/activate                                                                                                    | 년 A |
| Upload the activation request file (>System Name<.EHR). Tip: The file must be created in the<br>Endress+Hauser product.                                                       |     |
| 2022-11-15_14-16-32_DE5KTOP-R3K28FH.EHU                                                                                                    |     |
| Uplead activation request (*.EHR) 🛫 Drop file here:                                                                                                    |     |
| ↓ DESKTOP-R3K28FH.EHR ×                                                                                                    |     |
| 2. License activation/update                                                                                                    |     |
| You can use the license-activation/-update file (>System Name<.EHU) to activate your Endress+Hauser<br>product. Save the file and import it into your Endress+Hauser product. |     |
| 2022-11-15_14-16-32_DESKTOP-R3K28FH.EHU                                                                                                    |     |
| Save activation file (*.£HU)                                                                                                    |     |
| 3. Confirmation of the license activation/update                                                                                                    |     |
| Import the file to confirm the product activation.<br>(>System Name <ehc).< td=""><td></td></ehc).<>                                                                          |     |
| Upload confirmation file (*.EHC) 👲 Drop file here                                                                                                    |     |
|                                                                                                    |     |
|                                                                                                    |     |

- 22. Clique no botão Upload.
- Carregue o arquivo de confirmação de licença (\*.EHC) salvo a partir do pendrive.
  - └ Se o upload foi bem-sucedido, a mensagem a seguir é exibida: The activation of the product has been confirmed successfully.
- 24. Selecione **OK** para confirmar a mensagem.

Agora o FieldCare está permanentemente ativado. O status e os detalhes da licença podem ser conferidos no Portal de Software Endress+Hauser em **Produtos**.

### Atualização da licença de software

Pré-requisitos:

- O software é instalado no computador
- O software é licenciado

1. Abra a função Software license management através do menu Help -> License information do FieldCare.

← A seguinte janela é exibida:

| Software License Management - FieldCare SFE500 Endress+Hauser 🖽 |             |                                                                               |     |        |
|-----------------------------------------------------------------|-------------|-------------------------------------------------------------------------------|-----|--------|
| 命 <                                                             |             |                                                                               | ≡ ? | - Ľ× × |
|                                                                 |             |                                                                               |     |        |
| Softwa                                                          | are License | Management                                                                    |     |        |
| Produc                                                          | ct          | FieldCare SFE500                                                              |     |        |
| Version                                                         | in          | 2.17.00                                                                       |     |        |
| Serial r                                                        | number      |                                                                               |     |        |
| Softwa                                                          | are ID      |                                                                               |     |        |
| License                                                         | iee         |                                                                               |     |        |
| License                                                         | ie usage    | Perpetual                                                                     |     |        |
| Usage                                                           | period      | This product is licensed.                                                     |     |        |
| Mainte                                                          | enance      | FieldCare SFE500 application update service will expire on 7/7/2023 11:59 PM. |     |        |
|                                                                 |             | Renew License Return License                                                  |     |        |
| Softwa                                                          | are License | Configuration                                                                 |     |        |
| [                                                               |             | Search for remote licenses.                                                   |     |        |
|                                                                 |             |                                                                               |     |        |
|                                                                 |             |                                                                               |     |        |

2. Clique no botão **Renew license**.

└ → A janela Login to software portal é exibida.

| Software License Managem                           | ent - FieldCare SFE500                                                                                                    | Endress+Hauser 🖽               |
|----------------------------------------------------|----------------------------------------------------------------------------------------------------|--------------------------------|
| 命 <                                                |                                                                                                    |                                |
| To updat<br>Please fil<br>E-mil addres<br>Passared | e the license you need access to the Software I<br>in your credentials or register to get a new ac<br>have fugetion my porcessed | <sup>2</sup> ortal.<br>.count. |
|                                                    | Rosee Likense Ornste Accesset General                                                                                            |                                |
|                                                    |                                                                                                    | <b>/Ⅲ</b><br>100%              |

- 3. Insira seu endereço de e-mail e senha, depois clique em Renew license.
  - └ A janela a seguir é exibida se o software foi ativado com sucesso:

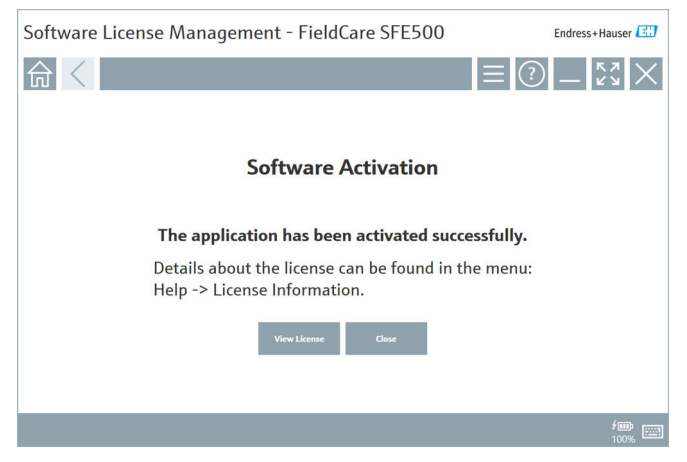

4. Se ainda não tiver uma conta de usuário no portal de softwares da Endress +Hauser, primeiro clique no botão **Create account** na Etapa 2.

### Devolução da licença do software

Pré-requisitos:

- O software é instalado no computador
- O software é licenciado

1. Abra a função **Software license management** através do menu **Help** e **License information** do FieldCare.

| Software License Man | Endress+Hauser 🖽 |                                                                               |             |
|----------------------|------------------|-------------------------------------------------------------------------------|-------------|
| 命<                   |                  |                                                                               | = ? _ \$% × |
|                      |                  |                                                                               |             |
| s                    | oftware License  | Management                                                                    |             |
| Р                    | Product          | FieldCare SFE500                                                              |             |
| V                    | /ersion          | 2.17.00                                                                       |             |
| 5                    | serial number    |                                                                               |             |
| S                    | ioftware ID      |                                                                               |             |
| L                    | licensee         |                                                                               |             |
| L                    | license usage    | Perpetual                                                                     |             |
| u                    | Jsage period     | This product is licensed.                                                     |             |
| h                    | Maintenance      | FieldCare SFE500 application update service will expire on 7/7/2023 11:59 PM. |             |
|                      |                  | Renew License Return License                                                  |             |
| s                    | ioftware License | Configuration                                                                 |             |
|                      |                  | Search for remote licenses.                                                   |             |
|                      |                  |                                                                               |             |
|                      |                  |                                                                               |             |

2. Clique no botão Return license.

└ → A janela Login to software portal é exibida.

| Software License Management - FieldCare SFE500                                                                                                    | Endress+Hauser  |
|----------------------------------------------------------------------------------------------------|-----------------|
|                                                                                                    | $) = 53 \times$ |
| To return the license you need access to the Software Portal.<br>Please fill in your credentials or register to get a new account.<br>E mail address<br>Passed<br>Lave forgetten my passed<br>Three Tense Coate Arcent Court |                 |
|                                                                                                    | / 📖 👘           |

- 3. Insira seu endereço de e-mail e senha, depois clique em **Return license**.
  - Se a devolução do software foi bem-sucedida, a janela Return license aparece com a mensagem: The software has been successfully returned.

# 4 Instalação

A desinstalação de alguns componentes é demorada. Para evitar problemas, não cancele a instalação a menos que seja orientado a fazê-lo.

## 4.1 Especificações do sistema

Antes da instalação, instale o software necessário, ex. Microsoft.NET 3.5/4.x e Leitor de PDF.

No modo de banco de dados, as versões do FieldCare até 2.10.xx usam SQL Server 2008 para arquivo de dados. As versões do FieldCare a partir de 2.11.xx são compatíveis com Windows 10, desde que o banco de dados seja atualizado pelo menos para o SQL Server 2014.

Cenários de instalação e atualização compatíveis com a versão 2.17.xx:

| Sistema<br>operacional<br>instalado | SQL Server<br>instalado                  | Banco de<br>dados<br>FieldCare <sup>1)</sup> | FieldCare     | Procedimento                                                                                                    |
|-------------------------------------|------------------------------------------|----------------------------------------------|---------------|----------------------------------------------------------------------------------------------------|
| Windows 10                          | Não                                      | Não                                          | Não instalado | <ul> <li>Instale FieldCare<br/>2.17.xx incluindo SQL<br/>Server 2014</li> <li>A base de dados do<br/>FieldCare é instalada</li> </ul> |
| Windows 10                          | SQL Server<br>2014 ou SQL<br>Server 2016 | Não                                          | Não instalado | <ul> <li>Instale FieldCare<br/>2.17.xx.</li> <li>Use o servidor SQL.</li> <li>A base de dados do<br/>FieldCare é instalada</li> </ul> |

| Sistema<br>operacional<br>instalado | SQL Server<br>instalado                                     | Banco de<br>dados<br>FieldCare <sup>1)</sup> | FieldCare                                                                                  | Procedimento                                                                                                    |
|-------------------------------------|-------------------------------------------------------------|----------------------------------------------|--------------------------------------------------------------------------------------------|----------------------------------------------------------------------------------------------------|
| Windows 10                          | <ul> <li>Não</li> <li>Servidor</li> <li>SQL 2008</li> </ul> | Não                                          | Não instalado                                                                              | <ul> <li>Instale o SQL Server<br/>2014.</li> <li>Instale FieldCare<br/>2.17.xx.</li> <li>A base de dados do<br/>FieldCare é instalada</li> </ul> |
| Windows 10                          | Servidor SQL<br>2008                                        | Sim                                          | <ul> <li>Não<br/>instalado</li> <li>Versão<br/>mais antiga<br/>do<br/>FieldCare</li> </ul> | <ul> <li>Instale FieldCare<br/>2.17.xx.</li> <li>Use o servidor SQL.</li> <li>A base de dados<br/>existente do FieldCare é<br/>usada</li> </ul>  |

 O SQL Server contém um banco de dados que pode ser usado pelo FieldCare para arquivo de dados.

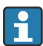

A configuração do FieldCare não é compatível com uma instalação que envolva a atualização da versão do Windows.

Um SQL Server pré-instalado não é atualizado automaticamente durante a atualização do Windows. Se o SQL Server 2012 ou uma versão mais antiga dele estiver instalada, ele não funcionará mais depois da atualização bem como nenhuma aplicação pré-instalada que exija o SQL Server.

- 1. Faça uma cópia de segurança do banco de dados FieldCare no SQL Server, a cópia de segurança do DB e os arquivos do usuário.
- 2. Atualize a versão instalada do Windows para o Windows 10.
- 3. Instale o FieldCare com SQL Server 2014.
- 4. Restaure os dados que foram salvos em backup previamente.

### 4.2 Instalando o software

1. Insira o pendrive do FieldCare em uma porta USB e navegue com o Explorador de Arquivos do Windows até a pasta raiz.

2. Inicie o programa de instalação FieldCare (InstallationManager.exe).

| Installation Manager |                                          |                                                    |              | Endress+Hauser |
|----------------------|------------------------------------------|----------------------------------------------------|--------------|----------------|
| 命                    |                                          |                                                    |              | * (i)          |
|                      |                                          |                                                    |              |                |
|                      |                                          |                                                    |              |                |
|                      | ß                                        | <b>(</b> 33)                                       | <b>(</b> 33) |                |
|                      |                                          |                                                    |              |                |
|                      | FieldCare SFE500<br>License key required | DeviceCare SFE100<br>Freeware, activation required | DTM library  |                |
|                      |                                          |                                                    |              |                |
|                      | æ                                        |                                                    |              |                |
|                      |                                          |                                                    |              |                |
|                      | FDI Package Library                      | More                                               |              |                |
|                      |                                          |                                                    |              |                |

Opções na página inicial do Gerenciador de Instalação:
 Instalação do FieldCare SFE500 → 
 <sup>B</sup> 18

- Instalação do DeviceCare SFE100 → 
   <sup>™</sup> 21
- Instalação da biblioteca de DTM → 
   <sup>™</sup> 22

۱.

#### 4.2.1Instalação do FieldCare SFE500

1. Clique em FieldCare SFE500 na página inicial do Gerenciador de Instalação.

┕► A quia "EULA" abre.

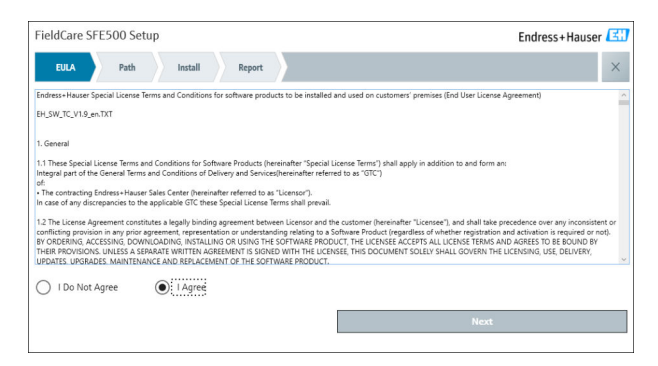

2. Selecione **Eu concordo** para aceitar o contrato de licença e clique em **Próximo**.

└ A guia "Caminho" abre.

| FieldCare SFE500 Setup                                 | Endress+Hauser 🖾 |
|--------------------------------------------------------|------------------|
| EULA Path Install Report                               | ×                |
| Installation path                                      |                  |
| C:\Program Files (x86)\Endress+Hauser\FieldCare SFE500 | а                |
| Create shortout on desktop?                            |                  |
|                                                        |                  |
| Back                                                   | Next             |

- 3. Selecione o caminho de instalação e clique em Próximo.
  - └ A guia "Instalar" é exibida e o **FieldCare** é instalado.

| FieldCare SFE500 Setup      | Endress+Hauser 🖽 |
|-----------------------------|------------------|
| EULA Confirm Install Report | ×                |
| Installing                  |                  |
| installing                  |                  |
|                             |                  |
| Overall F                   | rogress          |
| SQL Server E                | xpress 2014      |
|                             |                  |
|                             |                  |
|                             |                  |
|                             |                  |

Após a instalação, a guia "Relatório" abre.

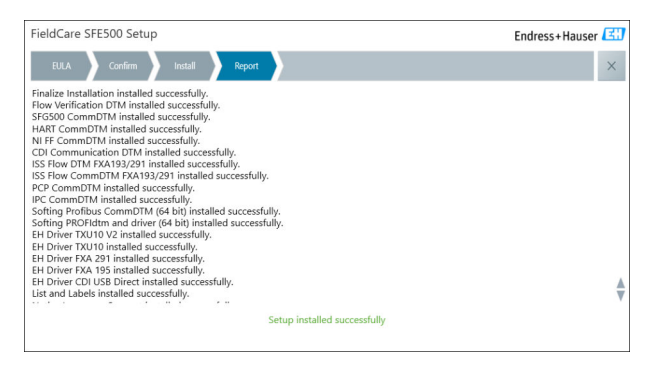

4. Feche a caixa de diálogo.

A senha do banco de dados deve ser alterada depois da instalação com êxito do FieldCare. A senha padrão da base de dados não pode ser usada.

Ť

### 4.2.2 Instalação do DeviceCare SFE100

- 1. Na página inicial do Gerenciador de Instalação, clique em **DeviceCare** SFE100.
  - ← A guia "EULA" abre.

| DeviceCare SFE100 Setup                                                                                                    | Endress+Hauser 🖽                                                                                                    |
|----------------------------------------------------------------------------------------------------|----------------------------------------------------------------------------------------------------|
| EULA Path Install Report                                                                                                    | ×                                                                                                    |
| 1. General                                                                                                    | A                                                                                                    |
| 1.1 These Special License Terms and Conditions for<br>integral part of the General Terms and Conditions of Dr<br>Center ("Licensor"). In case of any discrepancies to the a                                                                                                    | r Software Products (hereinafter "Special License Terms") shall apply in addition to and form an<br>elivery and Services (hereinafter referred to as "OTC") of the contracting Endress+Hauser Sales<br>pplicable GTC these Special License Terms shall prevail. |
| 1.2 The License Agreement constitutes a legally bi<br>and shall take precedence over any inconsistent or coni<br>(regardless of whether registration and activation is requ                                                                                                    | inding agreement between Licensor and the customer and/or end user (hereinafter "Licensee"),<br>flicting provision in any prior agreement, representation or understanding relating to software<br>uired or not).                                               |
| BY ACCESSING, DOWNLOADING, INSTALLING OR USIN<br>BY THEIR PROVISIONS. UNLESS A SEPARATE WRITTEN<br>LICENSING, USE, DELIVERY, UPDATES, UPGRADES, MAI                                                                                                    | G THE SOFTWARE. THE LICENSEE ACCEPTS ALL LICENSE TERMS AND AGREES TO BE BOUND<br>A GREEMENT IS SIGNED WITH THE LICENSEE. THIS DOCUMENT SOLELY SHALL GOVERN THE<br>NITENANCE AND REPLACEMENT OF THE SOFTWARE.                                                    |
| 1.3 The Special License Terms further apply to an other License Terms.                                                                                                    | y and all Updates or Upgrades of the Software that Licensor supplies, unless Licensor provides                                                                                                    |
| 1.4 The Special License Terms do not apply to license Terms do not apply to license Terms do not | ensing of the following software products: Software as a Service (SaaS), firmware (embedded $$                                                                                                    |
| O I Do Not Agree I Agree                                                                                                    |                                                                                                    |
|                                                                                                    | Next                                                                                                    |
|                                                                                                    |                                                                                                    |

- 2. Selecione **Eu concordo** para aceitar o contrato de licença e clique em **Próximo**.
  - └ A guia "Caminho" abre.

| DeviceCare SFE100 Setup               | Endress+Hauser 🖾 |
|---------------------------------------|------------------|
| EULA Path Install Report              | ×                |
|                                       |                  |
| Installation path                     |                  |
| C:\Program Files (x86)\Endress+Hauser |                  |
|                                       |                  |
| Create shortcut on desktop?           |                  |
|                                       |                  |
|                                       |                  |
|                                       |                  |
| Back                                  | Next             |

- 3. Selecione o caminho de instalação e clique em **Próximo**.
  - └ → A guia "Instalar" abre e o **DeviceCare** começa a ser instalado.

| DeviceCare SFE100 Setup     | Endress+Hauser 🖽 |
|-----------------------------|------------------|
| EULA Confirm Install Report | ×                |
|                             |                  |
| Installing                  |                  |
|                             |                  |
|                             |                  |
| Overal                      | Progress         |
| License Va                  | idator (64bit)   |
|                             |                  |
|                             |                  |
|                             |                  |
|                             |                  |

Após a instalação, a guia "Relatório" abre.

| DeviceCare SFE100 Setup                                                            | Endress+Hauser 🖽             |
|------------------------------------------------------------------------------------|------------------------------|
| EULA Confirm Install Report                                                        | ×                            |
| Release Notes installed successfully.<br>DeviceCare SFE100 installed successfully. |                              |
|                                                                                    |                              |
|                                                                                    |                              |
|                                                                                    |                              |
|                                                                                    |                              |
|                                                                                    |                              |
|                                                                                    |                              |
|                                                                                    | Setup installed successfully |
|                                                                                    |                              |

4. Feche a caixa de diálogo.

### 4.2.3 Biblioteca DTM

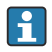

Para poder acessar os equipamentos, as bibliotecas DTMs e DTM necessárias devem ser solicitadas e instaladas.

1. Clique em **Biblioteca DTM** na página inicial do Gerenciador de Instalação.

└ A guia "Bem-vindo" abre.

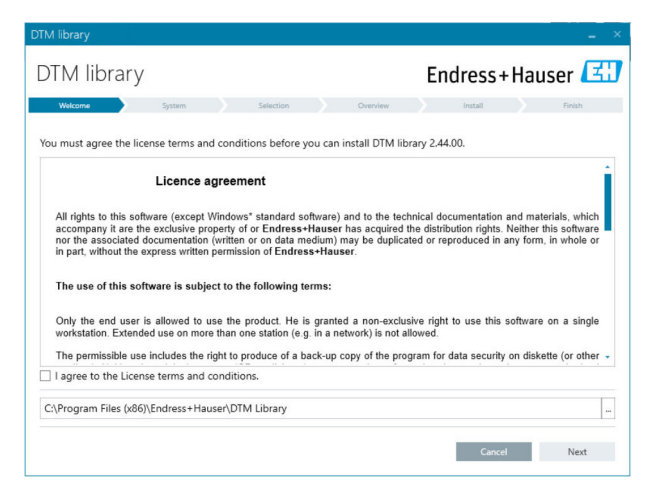

2. Aceite as condições da licença e clique em Próximo.

└ A guia "Sistema" abre.

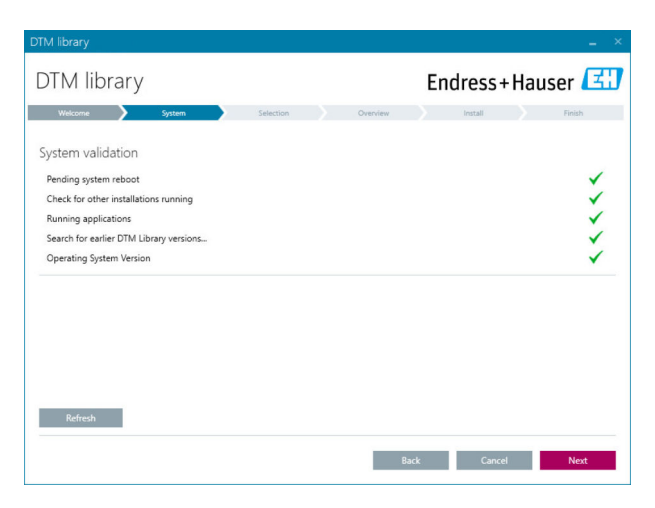

### 3. Clique em **Próximo**.

→ A guia "Seleção" abre.

| DTM library           | _ ×                                 |
|-----------------------|-------------------------------------|
| DTM library           | Endress+Hauser 🖾                    |
| Welcome 💙 System 💙    | Selection Overview Install Finish   |
| Installable Products: | Grouped by Protocol -               |
| PRODUCT               | INSTALLED VERSION AVAILABLE VERSION |
| 🕨 🗯 👻 СDI             |                                     |
| 🕨 🧯 👻 EthernetIP      |                                     |
| ) 🕴 👻 FF              |                                     |
| 🕨 🧯 👻 HART            |                                     |
| ) 🔅 - IPC             |                                     |
| MODBUS                |                                     |
| 🕨 🧯 👻 РСР             |                                     |
| PROFIBUS              |                                     |
|                       |                                     |
|                       | Back Cancel Next                    |

4. Selecione os produtos que precisam ser instalados e clique em Próximo.
 └→ A guia "Características gerais" abre.

| 'M library                                           |             |          |         |              |          | -         |
|------------------------------------------------------|-------------|----------|---------|--------------|----------|-----------|
| DTM library                                          |             |          | Endre   | ss+l         | Haus     | er 🖪      |
| Welcome 💙 System 🄰 S                                 | Selection   | Overview | Inst    | all          |          | Finish    |
|                                                      |             |          |         |              |          |           |
| installation Overview:                               |             |          |         |              |          |           |
| ollowing products are subject to (Un)Install/Update: |             |          |         |              |          |           |
| PRODUCT                                              |             |          | INSTALL | UPDATE       | REMOVE   | SIZE [MB] |
| Ecograph T / RSG35 / CDI / FW 2.01.zz                |             |          |         | -            |          | 0.0       |
| EngyCal / RH33 / CDI / FW 1.04.zz                    |             |          |         | $\checkmark$ |          | 0.0       |
| EngyCal / RS33 / CDI / FW 1.04.zz                    |             |          |         | ~            |          | 0.0       |
| Levelflex / FMP 5x / HART / FW 1.01.zz / Dev.Rev. 2  |             |          |         | ~            |          | -1.6      |
| Levelflex / FMP 5x / HART / FW 1.02.zz / Dev.Rev. 3  |             |          |         | 1            |          | -1.3      |
| Levelflex / FMP 5x / HART / FW 1.03.zz / Dev.Rev. 4  |             |          |         | ~            |          | 4.2       |
| Levelflex / FMP 5x / PA / FW 1.00.zz / Dev.Rev. 1    |             |          |         | ~            |          | -2.3      |
|                                                      |             |          |         | .1           |          | 0.6       |
| Total                                                |             |          | 12      | 21           | 0        | 422.7     |
| USED DRIVE                                           | REQUIRED SP | ACE [MB] |         | FREE SP      | ACE [MB] |           |
| C:\                                                  | 422.7       |          |         | 62,7         | 730.9    |           |

### 5. Clique em Instalar.

- ← A biblioteca DTM começa a ser instalada e mostra uma mensagem para confirmar que a instalação foi bem-sucedida.
- 6. Clique em Fechar.
  - 🛏 A página inicial do Gerenciador de Instalação abre.

### 4.2.4 Biblioteca do Pacote FDI

- Para que seja possível acessar os equipamentos com Pacotes FDI como drivers de equipamento, os Pacotes FDI ou bibliotecas do Pacote FDI necessários devem primeiro ser instalados.
- 1. Clique em **FDI Package library** na página inicial do Gerenciador de Instalação.
- 2. Continue seguindo as instruções de instalação.

### 4.2.5 Mais

- ▶ Clique em Mais na página inicial do Gerenciador de Instalação.
  - ← A caixa de diálogo com as opções de seleção é exibida.

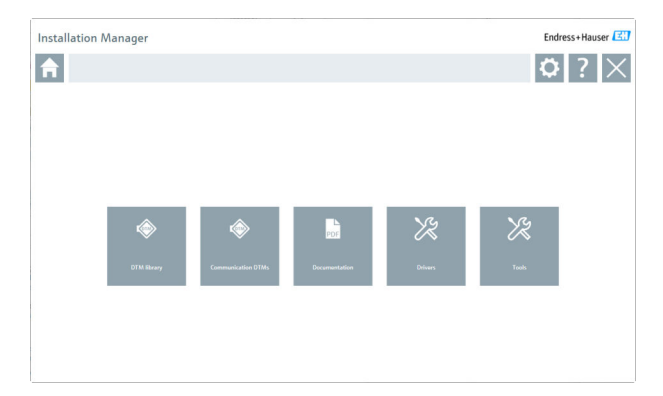

### **Biblioteca DTM**

- ► Clique em **Biblioteca DTM.** 
  - └ Todos os DTMs disponíveis são exibidos.

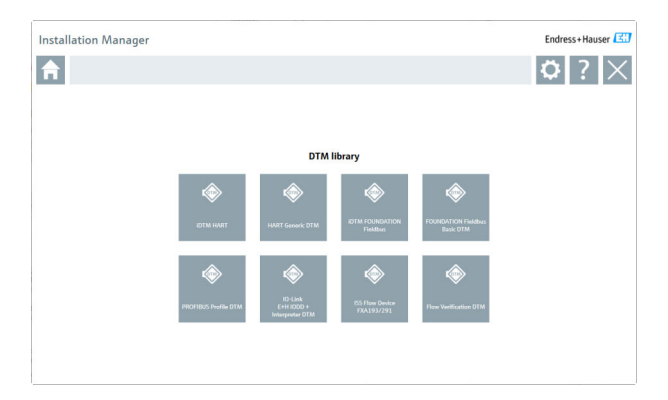

### DTMs de comunicação/gateway

- Clique em Communication / gateway DTMs.
  - └ Todos os DTMs de comunicação/gateway disponíveis são exibidos.

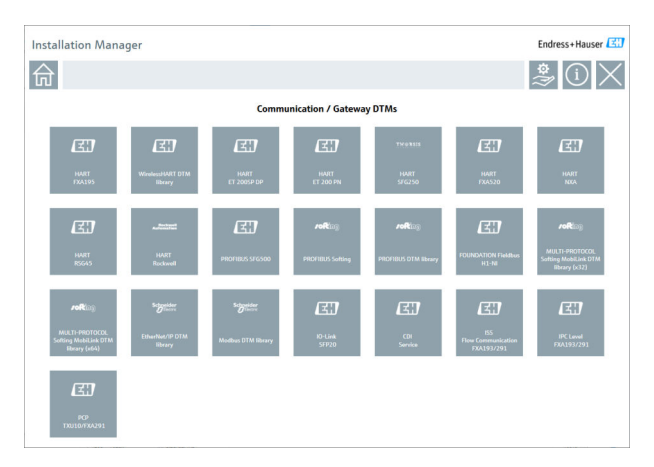

### Documentação

- ► Clique em **Documentação**.
  - └ Todos os documentos são exibidos como PDFs.

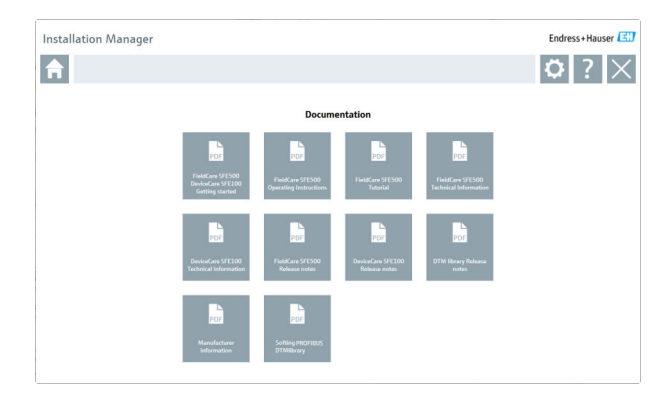

### Drivers

- ► Clique em Drivers.
  - └ Todos os drivers disponíveis são exibidos.

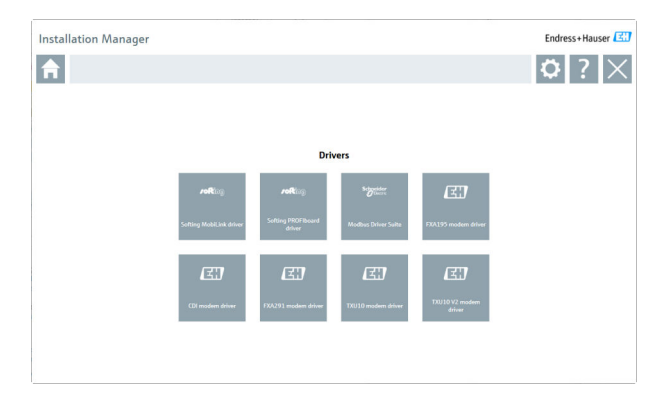

### Ferramentas

- Clique em **Ferramentas**.
  - O processo de instalação para o Visualizador de Curva-Envelope (Echo Curve Viewer) é iniciado.

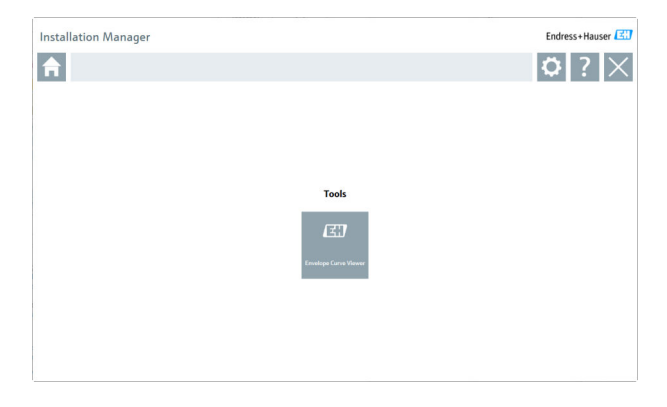

## 4.3 Atualizando o software

A Endress+Hauser oferece um contrato de atualização do FieldCare.

Entre em contato com seu parceiro de vendas Endress+Hauser para mais informações.

## **Serviço de atualização de software**

O período de manutenção aplicável começa com a criação da licença e termina automaticamente depois de um ano (data de validade). Independente do serviço de atualização de software ser adquirido, todo serviço de atualização de software adicional adquirido continuará sem interrupção a partir da última data de validade. Se adquirido após a data de validade, o novo período de manutenção abrangerá inicialmente a lacuna no serviço criada entre a data de validade e a criação do serviço de atualização de software adquirido.

Deve-se observar que as atualizações de software também podem ser ativadas posteriormente, desde que a versão do software tenha sido emitida dentro de um período de manutenção válido e ativo.

### Assinatura para receber informações do produto

1. Insira https://software-products.endress.com no navegador de rede.

2. Inicie a sessão no portal de software.

-

### 3. No Portal de software, clique em Minha conta.

└ A caixa de diálogo "Minha conta" é exibida.

| oftware Portal The complete solution for managing your software.                                                                                                    | Endress+Hauser      |
|----------------------------------------------------------------------------------------------------|---------------------|
| oberegenders Adversenderen Unerennen Bentale Unere Tande                                                                                                    | Const My-second Lag |
| to a scourt                                                                                                    |                     |
|                                                                                                    |                     |
|                                                                                                    |                     |
| 55g                                                                                                    |                     |
| ano <sup>2</sup>                                                                                                    |                     |
| low <sup>4</sup>                                                                                                    |                     |
|                                                                                                    |                     |
| -                                                                                                    |                     |
|                                                                                                    |                     |
|                                                                                                    |                     |
| (look)                                                                                                    |                     |
|                                                                                                    |                     |
|                                                                                                    |                     |
| Constant Personalities                                                                                                    |                     |
| apple surface a                                                                                                    |                     |
|                                                                                                    |                     |
|                                                                                                    |                     |
|                                                                                                    |                     |
|                                                                                                    |                     |
|                                                                                                    |                     |
| increases and particular sectors and particular sectors and particul |                     |
| special second second s |                     |
| For pur personal                                                                                                    |                     |
|                                                                                                    |                     |
|                                                                                                    |                     |
| Net Annual 2 and a second second second second second second second second second second second second second s                                                                                                    |                     |
| Bad State State St |                     |

- 4. Navegue para baixo e selecione Concordo em receber informações de comunicação de marketing como atualizações disponíveis da Endress +Hauser e clique em Salvar.
  - └ Você se inscreveu para receber informações do produto.

## 4.4 Atualização do catálogo de equipamentos

O catálogo de equipamentos do FieldCare deve ser atualizado após a instalação dos novos pacotes de DTM ou FDI.

Pré-requisitos:

- O FieldCare foi instalado
- O ID do Software foi inserido e o software foi ativado
- Os Pacotes FDI ou DTMs foram instalados

1. No FieldCare, clique em Device catalog e Update.

- A caixa de diálogo "Update device catalog" é exibida. A janela no lado esquerdo mostra os Pacotes FDI ou DTMs que não estão inclusos no catálogo de equipamentos. A janela no lado direito mostra os Pacotes FDI ou DTMs que estão no catálogo de equipamentos.
- 2. Clique em Update.
  - └ → Os drivers de equipamentos instalados são atualizados.
- 3. Usando o botão direito do mouse, clique na janela esquerda e selecione Adicionar todos ao catálogo DTM.
  - Os Pacotes FDI, DTMs e iDTMs são adicionados ao catálogo de equipamentos.

### 4. Clique em **OK**.

└ → As mudanças são aceitas e a caixa de diálogo fecha.

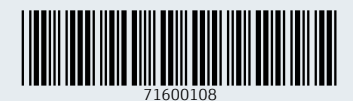

www.addresses.endress.com

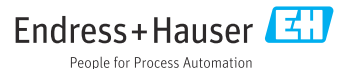